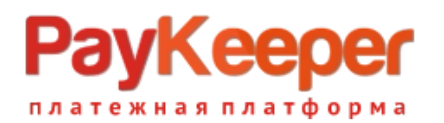

# Установка модуля PayKeeper в CMS Joomla 4 с модулем коммерции Virtuemart 4

### 1.Предварительная подготовка

Исходное положение для установки плагина:

- установлена русифицированная версия Joomla 4;
- установлен русифицированный плагин коммерции Virtuamart 4;

- в архиве plg\_vmpayment\_paykeeper.zip без промежуточных директорий(!) лежат следующие файлы:

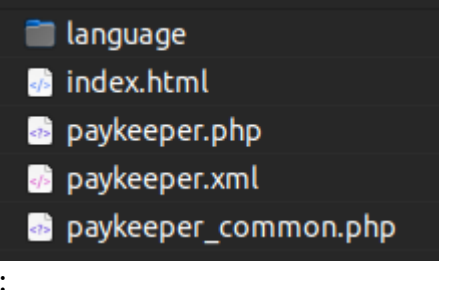

- сожержимое папки language:

- 📄 en-GB.plg\_vmpayment\_paykeeper.ini
- en-GB.plg\_vmpayment\_paykeeper.sys.ini
- 📄 ru-RU.plg\_vmpayment\_paykeeper.ini
- 📄 ru-RU.plg\_vmpayment\_paykeeper.sys.ini

Пакеты локализации получены на официальном сайте https://joomlaportal.ru/

#### 1. Установка модуля.

Перейдите в раздел Система — установка расширений(install extensions)

| 🐹 Joomla!'          |      | 🖌 System Dashboard            |   | <b>35</b> 4 3.0-rc3   | • | iake a Tour 👻 🌲 2 Post Installation Messages 🕑 J4vm4 😝 User Menu 💌 |
|---------------------|------|-------------------------------|---|-----------------------|---|--------------------------------------------------------------------|
| Toggle Menu         |      |                               | _ |                       | _ |                                                                    |
| 😤 Панель управления |      | 🌣 Setup                       |   | ✗ Maintenance         |   | Information                                                        |
| 🖹 Content           | > =  | Общие настройки               |   | Очистить весь кэш     |   | Warnings                                                           |
| 🗄 Меню              | > =  | A 1                           |   | Database              | ~ | Installation Messages 2                                            |
| 📩 Компоненты        | > == |                               |   | Снять блокировки      | ~ | System Information                                                 |
| 😬 Users             | > =  | Extensions                    |   |                       |   |                                                                    |
| 🖌 Система 🚺         |      | Discover                      | 1 | ;≘ Manage             |   | C Update                                                           |
| і) Справка          |      | Languages                     |   | Extensions            |   | Joomla 43.0                                                        |
|                     |      | ✔ Templates                   |   | Languages             |   | Extensions 2                                                       |
|                     |      | Site Templates                |   | Content Languages     |   | <u>Update Sites</u>                                                |
|                     |      | Site Template Styles          |   | Language Overrides    |   | User Permissions                                                   |
|                     |      | Administrator Templates       |   | Plugins               |   | Groups                                                             |
|                     |      | Administrator Template Styles |   | Redirects             |   | Access Levels                                                      |
|                     |      | Mail Templates                |   | Guided Tours          |   | Settings                                                           |
|                     |      |                               |   | Scheduled Tasks       |   | Text Filters                                                       |
|                     |      | _                             |   | Site Modules          |   |                                                                    |
|                     |      | Add module to the dashboard   |   | Administrator Modules |   |                                                                    |
|                     |      |                               |   |                       |   |                                                                    |
|                     |      |                               |   |                       |   |                                                                    |

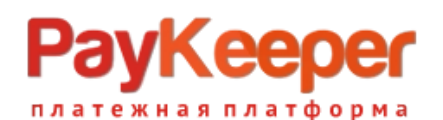

перетащите архив в поле «загрузить и установить», или выберите путем нажатия на кнопку «Или выберите файл»

| 83       | Joomla!"          |   | 👬 Расши | ирения: Установ  | ка                     |                   |                                                               |                                                |       | Ŧ Take a Tour 🗸 | 2 Post Installati | on Messages | j4vm4 | 😫 User Menu 👻 |  |
|----------|-------------------|---|---------|------------------|------------------------|-------------------|---------------------------------------------------------------|------------------------------------------------|-------|-----------------|-------------------|-------------|-------|---------------|--|
| 0        | Toggle Menu       |   | i≣ Ma   | anage Extensions |                        |                   |                                                               |                                                |       |                 |                   | 🌣 Настро    | ойки  | ? Справка     |  |
| <b>^</b> | Панель управления |   |         |                  |                        |                   |                                                               |                                                |       |                 |                   |             |       |               |  |
| ľ        | Content           | • | Загрузи | ить и установить | Установить из каталога | Установить по URL | Install from Web                                              |                                                |       |                 |                   |             |       |               |  |
| ≣        | Меню              | • |         |                  |                        |                   |                                                               |                                                |       |                 |                   |             |       |               |  |
| ÷.       | Компоненты        | • |         | Загрузить и уст  | ановить                |                   |                                                               |                                                |       |                 |                   |             |       |               |  |
| 2:       | Users             | • |         |                  |                        |                   |                                                               |                                                |       |                 |                   |             |       |               |  |
| يعر      | Система           |   |         |                  |                        |                   |                                                               |                                                |       |                 |                   |             |       |               |  |
| •        | Справка           |   |         |                  |                        |                   | Сос<br>Перетащите в поле со<br>Ш Или выбер<br>Максимальный ри | файл для загру<br>рите файл<br>раамер: 2.00 MB | уузки |                 |                   |             |       |               |  |
|          |                   |   |         |                  |                        |                   |                                                               |                                                |       |                 |                   |             |       |               |  |

Рис.2

Произойдет автоматическая установка плагина и появится сообщение об успешной установке.

Если появилась ошибка при установке, убедитесь, что ваш веб сервер имеет право размещать файлы в соответствущей директории CMS.

Нажмите кнопку «Manage Extensions».(Рис.3).

| Ø   | Joomla!"          |    | 摢 Pa | сширения: Установ      | ка                     |                   |                              |         | Ŧ Take a Tour 🗸 | 2 Post installation | Messages 🕑 J | 4vm4 | 🙂 User Me |    |
|-----|-------------------|----|------|------------------------|------------------------|-------------------|------------------------------|---------|-----------------|---------------------|--------------|------|-----------|----|
| 0   | Toggle Menu       |    | I    | Manage Extensions      | 1                      |                   |                              |         |                 | ſ                   | 🌣 Настройки  | 7    | Справи    | ka |
| *   | Панель управления |    |      |                        |                        |                   |                              |         |                 |                     |              |      |           |    |
| È   | Content           | •  | ⊚    | Установка плагина у    | спешно завершена.      |                   |                              |         |                 |                     |              |      |           | ×  |
| ≣   | Меню              | •  |      |                        |                        |                   |                              |         |                 |                     |              |      |           |    |
| ÷.  | Компоненты        | •  | Pa   | yKeeper payment plugin |                        |                   |                              |         |                 |                     |              |      |           |    |
| *2: | Users             | •• |      |                        |                        |                   |                              |         |                 |                     |              |      |           |    |
| ۶   | Система           |    | 3a   | грузить и установить   | Установить из каталога | Установить по URL | Install from Web             |         |                 |                     |              |      |           |    |
| •   | Справка           |    |      | Загрузить и уст        | ановить                |                   |                              |         |                 |                     |              |      |           |    |
|     |                   |    |      |                        |                        |                   |                              |         |                 |                     |              |      |           |    |
|     |                   |    |      |                        |                        |                   | J                            |         |                 |                     |              |      |           |    |
|     |                   |    |      |                        |                        |                   | Перетащите в поле файл для з | агрузки |                 |                     |              |      |           |    |
|     |                   |    |      |                        |                        |                   | 🕒 Или выберите файл          |         |                 |                     |              |      |           |    |
|     |                   |    |      |                        |                        |                   | Максимальный размер: 2.00 №  | IB      |                 |                     |              |      |           |    |
|     |                   |    |      |                        |                        |                   |                              |         |                 |                     |              |      |           |    |
|     |                   |    |      |                        |                        |                   |                              |         |                 |                     |              |      |           |    |
|     |                   |    |      |                        |                        |                   |                              |         |                 |                     |              |      |           |    |
|     |                   |    |      |                        |                        |                   |                              |         |                 |                     |              |      |           |    |

Рис.З

Ведите слово «paykeeper» в поле поиска расширений, нажмите на кнопку поиска и установите флаг активности плагина.(Рис.4)

# ООО «ПЭЙКИПЕР» Тел: +7 (495) 984-87-51 http://paykeeper.ru

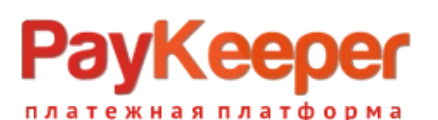

| 🐹 Joomla!*                  |     | 📩 Pa | сширения: Упра | авление                     |                   |          |                      |                    | 🛱 Take a Tour 🗸 | 2 Post Installation M | essages 🕑 | j4vm4 😝 U      |           |
|-----------------------------|-----|------|----------------|-----------------------------|-------------------|----------|----------------------|--------------------|-----------------|-----------------------|-----------|----------------|-----------|
| ① Toggle Menu               |     | ~    | Включить       | 🗙 Отключить 🔁 (             | Обновить кэш 🗙    | Удалить  | 1 Install Extensions |                    |                 |                       | 🔹 Настрой | ки <b>?</b> Сг | травка    |
| Панель управления           |     |      |                |                             |                   |          |                      |                    |                 |                       |           |                |           |
| E Content                   | > ∎ | Ø    | 1 расширение у | спешно включено.            |                   |          |                      |                    |                 |                       |           |                | ×         |
| 🗮 Меню                      | > 📰 |      |                |                             |                   | _        |                      |                    |                 |                       |           |                |           |
| 📩 Компоненты                | > ∎ |      |                |                             |                   | 1 paykee | eper C               | A Filter Options → | Очистить        | Name ascending        |           | ✓ 2/           | 0 ~       |
| 😕 Users                     | > ∎ |      |                |                             |                   |          |                      |                    |                 |                       |           | 11/11          | Columns - |
| 🔑 Система                   |     |      | Состояние 🗢    | Название 🔺                  | Область системы 🗢 | Тип \$   | Версия               | Дата 🕈             | Автор           | Каталог 🖨             | Locked    | ID пакета 🖨    | ID ¢      |
| <ol> <li>Справка</li> </ol> |     |      | ⊘ 2            | PAYKEEPER PAYMENT<br>PLUGIN | Сайт              | Плагин   | 1.0.0                | 01.04.2023         | Paykeeper       | vmpayment             | Нет       |                | 278       |
|                             |     |      |                |                             |                   |          |                      |                    |                 |                       |           |                |           |

(Рис.4)

#### 2. Настройка плагина.

Перейдите в раздел Компоненты — Virtuemart — Способы оплаты , нажмите на кнопку «Создать». (Рис.5)

| 🕱 Joomla!'               | Способы оплаты [Список] |                                  |                      |                 |                            | <b>X</b> 4.3.0-rc3 | Take a Tour V 2 Post Installation Messages | 🕑 j4vm4 😝 User Menu 🗸                   |
|--------------------------|-------------------------|----------------------------------|----------------------|-----------------|----------------------------|--------------------|--------------------------------------------|-----------------------------------------|
| ① Toggle Menu            | 🎼 Клонировать платеж    | <ul> <li>Опубликовать</li> </ul> | × Снять с публикации | 🕑 Редактировать | + Создать <mark>4</mark> × | Удалить            | 🔒 Права доступа                            | ? Справка                               |
| 😚 Панель управления      |                         |                                  |                      |                 | -                          |                    |                                            |                                         |
| 🖹 Content 🔰 🗄            | → Фильтр Название       | Q X                              |                      |                 |                            |                    | 30                                         | <ul> <li>Показано 1 - 1 из 1</li> </ul> |
| ⊞ меню                   | =                       |                                  |                      |                 |                            |                    |                                            |                                         |
| 🚣 Компоненты 🚺 🗸 🎛       | Название платежа        |                                  | Описание платежа     | Группа покупате | пей                        | Способ оплаты      | Список заказов•                            | Опубликовано Id                         |
| TCPDF                    | Cash on delivery        |                                  |                      |                 |                            | standard           | 1                                          | ✓ 1                                     |
| VirtueMart 🛛 🗸 🗸         |                         |                                  |                      |                 |                            |                    |                                            |                                         |
| Панель управления        |                         |                                  |                      |                 |                            |                    |                                            |                                         |
| Заказы                   |                         |                                  |                      |                 |                            |                    |                                            |                                         |
| Отзывы и рейтинги        |                         |                                  |                      |                 |                            |                    |                                            |                                         |
| Покупатели               |                         |                                  |                      |                 |                            |                    |                                            |                                         |
| Купоны                   |                         |                                  |                      |                 |                            |                    |                                            |                                         |
| Товары                   |                         |                                  |                      |                 |                            |                    |                                            |                                         |
| Настраиваемые поля       |                         |                                  |                      |                 |                            |                    |                                            |                                         |
| Медиа файлы              |                         |                                  |                      |                 |                            |                    |                                            |                                         |
| Категории                |                         |                                  |                      |                 |                            |                    |                                            |                                         |
| Производители            |                         |                                  |                      |                 |                            |                    |                                            |                                         |
| Магазин                  |                         |                                  |                      |                 |                            |                    |                                            |                                         |
| Sales Report             |                         |                                  |                      |                 |                            |                    |                                            |                                         |
| На складе                |                         |                                  |                      |                 |                            |                    |                                            |                                         |
| Налоги и правила расчета |                         |                                  |                      |                 |                            |                    |                                            |                                         |
| Способы доставки         |                         |                                  |                      |                 |                            |                    |                                            |                                         |
| Способы оплаты 🛐         |                         |                                  |                      |                 |                            |                    |                                            |                                         |
| Конфигурация             |                         |                                  |                      |                 |                            |                    |                                            |                                         |

(Рис.5)

Появится страница настройки спсоба оплаты. Установите флаг активности «Опубликовано» - Да. Поле «Способ оплаты» установите VMPAYMENT\_PAYKEEPER. Остальные данные на свое усмотрение. Нажмите кнопку «Сохранить». (Рис.6)

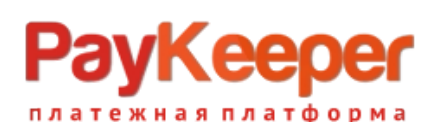

× 0 ☆ 目 :: 計 ⇒ ノ 6

| Joomla!"          |  | Спо | собы оплаты [Новое] |                         | X 4.3.0-rc          | 3 🗧 Take a Tour 🗸 🌲 2 Post Installation Messages | j4vm4 🙂 User Men |
|-------------------|--|-----|---------------------|-------------------------|---------------------|--------------------------------------------------|------------------|
| Toggle Menu       |  | E   | Сохранить и закрыть | Сохранить Х Отменить    | ? Справка           |                                                  | 🔒 Права доступ   |
| Панель управления |  |     |                     |                         | • • • • • • • • • • |                                                  |                  |
| Content           |  | ÷   |                     | способы оплаты          |                     | КОНФИГУРАЦИЯ                                     |                  |
| Меню              |  | =   |                     |                         |                     |                                                  |                  |
| Компоненты        |  |     | Способы оплат       | ы                       |                     |                                                  |                  |
| Users             |  |     | Название платежа    | Оплата картами на сайте |                     |                                                  |                  |
| Система           |  |     | Псевдоним           | Оплата картами на сайте |                     |                                                  |                  |
| Справка           |  |     | Опубликовано        | • Да 🔿 Нет              |                     |                                                  |                  |
|                   |  |     | Описание платежа    |                         |                     |                                                  |                  |
|                   |  |     |                     |                         |                     |                                                  |                  |
|                   |  |     |                     |                         |                     |                                                  | 1                |
|                   |  |     | Способ оплаты       | VMPAYMENT_PAYKEEPER *   |                     |                                                  |                  |
|                   |  |     | Группа покупателей  | Доступен для всех       |                     |                                                  |                  |
|                   |  |     | Список заказов      |                         |                     |                                                  |                  |
|                   |  |     | Валюта              | Russian ruble *         |                     |                                                  |                  |
|                   |  |     | L                   |                         |                     |                                                  |                  |

Рис.6

Появится сообщение об успешном создании таблицы в БД и сохранении в нее параметров. Перйдите на вкладку «Конфигурация» (Рис.7)

| 🕱 Joomla!'               | Способы оплаты [Изменить]           |                                  | 3         | 1119+3 (‡ Take a Tour 🗸 🍂 2 Post Installation Messages 😢 JAmmid 🔒 User Menu 🗸 |
|--------------------------|-------------------------------------|----------------------------------|-----------|-------------------------------------------------------------------------------|
| O Toggle Menu            | 🔒 Сохранить и закрыть               | Сохранить Х Отменить             | ? Справка | 🔒 Права доступа                                                               |
| 🕋 Панель управления      |                                     |                                  |           |                                                                               |
| 🖹 Content 🔶 📰            | created table bafrp_virtuen         | nart_payment_plg_paykeeper       |           | ×                                                                             |
| 🗄 Меню 🔶 📰               | Способы оплаты success              | fully saved                      |           |                                                                               |
| 📩 Компоненты 🗸 📰         | →                                   | СПОСОБЫ ОПЛАТЫ                   |           | конфигурация                                                                  |
| TCPDF                    |                                     |                                  |           |                                                                               |
| VirtueMart 🗸 🗸           | — Способы оплат                     | ГЫ                               |           |                                                                               |
| Панель управления        |                                     | Опрата картами на сайте          |           |                                                                               |
| Заказы                   | Название платежа<br>Псевдоним       | оплата-картами-на-сайте          |           |                                                                               |
| Отзывы и рейтинги        | Опубликовано                        | • Да 🗢 Нет                       |           |                                                                               |
| Покупатели               | Описание платежа                    |                                  |           |                                                                               |
| Купоны                   |                                     |                                  |           |                                                                               |
| Товары                   |                                     |                                  |           | h                                                                             |
| Настраиваемые поля       | Способ оплаты<br>Группа покупателей | Раукеерег •<br>Доступен для всех |           |                                                                               |
| Медиа файлы              | Список заказов                      | 0                                |           |                                                                               |
| Категории                | Валюта                              | Russian ruble *                  |           |                                                                               |
| Производители            |                                     |                                  |           |                                                                               |
| Магазин                  |                                     |                                  |           |                                                                               |
| Sales Report             |                                     |                                  |           |                                                                               |
| На складе                |                                     |                                  |           |                                                                               |
| Налоги и правила расчета |                                     |                                  |           |                                                                               |
| Способы доставки         |                                     |                                  |           |                                                                               |
| Способы оплаты           |                                     |                                  |           |                                                                               |
| Конфигурация             |                                     |                                  |           |                                                                               |

Рис.7

Введите следующие данные:(Рис.8)

- URL формы оплаты адрес вашего личного кабинета с постфиксом /create, например <u>https://example.server.paykeeper.ru/create;</u>
- Секретное слово цифро-символьная последовательность которая должна совпадать с секретным словом в личном кабинете. Лучше всего сгенерировать это слово в специальном поле личного кабинета(об этом будет рассказано ниже);
- Принудительный учет скидок. Если вы используете плагины скидок от сторонних производителей, плагин может их не учитыывать в расчетах, поэтому данную настройку нужно включить;
- Статус незаконченных платежей статус, который перед оплатой плагин присваивает заказу и остается таковым до оповещения CMS об оплате;
- Статус заказа для успешной операции статус, который плагин присваивает заказу после оповещения CMS об оплате;

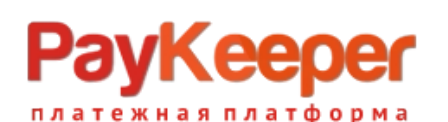

# ООО «ПЭЙКИПЕР» Тел: +7 (495) 984-87-51 http://paykeeper.ru

| 🗙 Joomla!'               | Способы оплаты [Изменить] |                              | 143.50x3 🖶 Take a Tour 🗸 🖨 | 2 Post installation Messages 🕑 j4vm4 😝 User Menu 🗸 |
|--------------------------|---------------------------|------------------------------|----------------------------|----------------------------------------------------|
| O Toggle Menu            | 🔒 Сохранить и закрыть 🔒   | Сохранить Х Отменить         | ? Справка                  | 🔒 Права доступа                                    |
| 🟠 Панель управления      |                           |                              |                            |                                                    |
| 🖹 Content 🛛 🗲 🎫          | →                         | СПОСОБЫ ОПЛАТЫ               | КОНФИГУРАЦ                 | TNN                                                |
| 🗄 Меню 💙 🎫               |                           |                              |                            |                                                    |
| 🔥 Компоненты 🗸 🖬         | Способ оплаты: paykeeper  | а саите                      |                            |                                                    |
| TCPDF                    |                           |                              |                            |                                                    |
| VirtueMart 🗸             | URL формы оплаты          | https://example.server.payke |                            |                                                    |
| Панель управления        | Certretuce cropo          |                              |                            |                                                    |
| Заказы                   | Cexpernoe chobo           | secret_word                  |                            |                                                    |
| Отзывы и рейтинги        | Принудительный учет скид  | ок Нет • 3                   |                            |                                                    |
| Покупатели               | Статус заказа для         | В ожидании •                 |                            |                                                    |
| Купоны                   | незаконченных платежей    | -                            |                            |                                                    |
| Товары                   | Статус заказа для успешно | й Подтвержден 🔹 5            |                            |                                                    |
| Настраиваемые поля       | операции                  | _                            |                            |                                                    |
| Медиа файлы              |                           |                              |                            |                                                    |
| Категории                |                           |                              |                            |                                                    |
| Производители            |                           |                              |                            |                                                    |
| Магазин                  |                           |                              |                            |                                                    |
| Sales Report             |                           |                              |                            |                                                    |
| На складе                |                           |                              |                            |                                                    |
| Налоги и правила расчета |                           |                              |                            |                                                    |
| Способы доставки         |                           |                              |                            |                                                    |
| Способы оплаты           |                           |                              |                            |                                                    |
| Конфигурация             |                           |                              |                            |                                                    |
|                          |                           |                              |                            |                                                    |

Рис.8

Рекомендую установить следующую настройку для того, чтобы при оплате способ оплаты был выбран сразу.(Рис.9)

| 🐹 Joomla!'               | Настройки                                                                                                    | 11 4.3.0-rc3 😑 Take a Tour 💙 🌉 2 | Post Installation Messages 🕜 j4vm4 🔒 User Menu 🗸 |
|--------------------------|----------------------------------------------------------------------------------------------------|----------------------------------|--------------------------------------------------|
| D Toggle Menu            |                                                                                                    | 2 Сплариа                        |                                                  |
| 👫 Панель управления      |                                                                                                    | • orpania                        |                                                  |
| Content > ■ і≡ Меню > ■  | Отсутствует флагти-RU для языка ги-RU.<br>Пройдите в Расширения'-> "Менедиер языков'-> "Язнии контента' и проверете параметр "Префикс изображении" для этого языка. |                                  | ×                                                |
| 👬 Компоненты 🚺 🗸 🖿       | 🔿 магазин заказы вид шаблоны цены                                                                                                    | и касса 4 поиск и сортировка     | ЛЕНТЫ SEO                                        |
| TCPDF<br>VirtueMart 2 ~  | 🗏 🦙 Настройки оформления заказа                                                                                                    |                                  |                                                  |
| Панель управления        | Отображать всплывающее • Да Нет<br>окно Добаллено в хорзини                                                                                                    |                                  |                                                  |
| Отзывы и рейтинги        | Показывать сопутствующие Да • Нет товары во всплывающем                                                                                                    |                                  |                                                  |
| Покупатели<br>Купоны     | оние<br>Одио-страничная касса •Да Нет<br>виличена                                                                                                    |                                  |                                                  |
| Товары                   | Ајах для компонента ОРС 🔹 Да 🔿 Нет                                                                                                    |                                  |                                                  |
| Настраиваемые поля       | Показать шаги оформления Да • Нет<br>заказа                                                                                                    |                                  |                                                  |
| Медиа файлы              | Включить автоматический Нет настроек * выбор способа доставки                                                                                                    |                                  |                                                  |
| Категории                | Включить автоматический Оплата картами на сайте * 5                                                                                                    |                                  |                                                  |
| Магазин                  | Упрощенный НДС для • Да Нет<br>доставки                                                                                                    |                                  |                                                  |
| Sales Report             | Покупатели должны • Да ОНЕт<br>соглашаться с условиями                                                                                                    |                                  |                                                  |
| На складе                | обслуживания во время<br>КАЖДОГО ЗАКАЗА                                                                                                    |                                  |                                                  |
| Налоги и правила расчета | Показать изображения 💿 Да 🕓 Нет                                                                                                    |                                  |                                                  |
| Способы доставки         | Разрешить администраторам • Да — Нет<br>изменять техущего                                                                                                    |                                  |                                                  |
| Способы оплаты           | покупателя                                                                                                    |                                  |                                                  |
| Конфигурация             | Дата доставки по умолчанию сакоя же как и дата выписк                                                                                                    |                                  |                                                  |
| Поле заказчика           | оформлениия заказа<br>Только залегистрировация В Да Нет                                                                                                    |                                  |                                                  |
| Валюта                   | пользователь может<br>оформить заказ                                                                                                    |                                  |                                                  |
| Страны                   | Save shopping carts as cookie 0 0                                                                                                    |                                  |                                                  |

Рис.9

#### 3.Настройка личного кабинета

Перейдите в личный кабинет, в настройках выберите вкладку «Получение информации о платежах» (Рис.10). Установите «Способ получения информации о платежах» в «POST-оповещения».

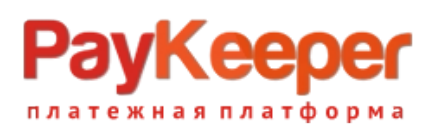

| PayKeeper                                                        |              |                                |                                            |                         |                                                    | ЛИЧНЫЙ КАБИНЕТ:                        | 000 Тест 🛛 👫                                      |
|------------------------------------------------------------------|--------------|--------------------------------|--------------------------------------------|-------------------------|----------------------------------------------------|----------------------------------------|---------------------------------------------------|
| СТАТИСТИКА ПЛАТЕ                                                 | жи           | ЧЕКИ                           | СЧЕТА                                      | 0                       | СОЗДАТЬ СЧЁТ                                       | Ф НАСТРОЙКИ                            | ПОДДЕРЖКА                                         |
| ВНИМАНИЕ: СИСТЕМА НАХ                                            | одится       | Я В ТЕСТОВО                    | И РЕЖИМЕ                                   |                         |                                                    |                                        |                                                   |
| НАСТРОЙКИ                                                        |              |                                |                                            |                         |                                                    |                                        |                                                   |
|                                                                  |              |                                |                                            |                         |                                                    |                                        |                                                   |
| Общие параметры                                                  |              | способ пол                     | ІУЧЕНИЯ УВЕДОМ                             | иления о                | О ПЛАТЕЖАХ                                         |                                        |                                                   |
| Настройка формы оплаты                                           |              |                                |                                            |                         |                                                    |                                        |                                                   |
| Получение информации о<br>платежах                               |              | РауКеерег пре<br>адрес электро | доставляет возможні<br>нной почты, либо РО | юсть опов<br>ОST запрос | ещать организацию с<br>сом на указанный UR         | о принятых платежах с помощь<br>L.     | ю отправки писем на                               |
| Доступ в личный кабинет                                          |              | Способ по                      | лучения уведомлени                         | ия о                    | POST-оповещения                                    | • 1                                    |                                                   |
| SMTP-сервер                                                      |              | платежах                       | 2)<br>2                                    |                         |                                                    |                                        |                                                   |
| Адреса перенаправления<br>клиента                                |              | URL, на ко                     | торый будут                                | 2                       | https://examle.ru/in                               | dex.php?option=com virtuemar           | t&view=pluginrespons                              |
| Закрывающие документы                                            |              | Секретное                      | слово                                      |                         | secret word                                        |                                        | СГЕНЕРИРОВАТЬ                                     |
| Фискализация                                                     |              |                                |                                            | -                       | Используйте латинские (<br>регистре, цифры и знаки | буквы в верхнем и нижнем<br>препинания |                                                   |
|                                                                  |              |                                |                                            |                         |                                                    |                                        |                                                   |
|                                                                  |              |                                |                                            |                         | сохранить или                                      | Отменить изменения                     |                                                   |
|                                                                  |              |                                |                                            |                         |                                                    |                                        |                                                   |
|                                                                  |              |                                |                                            |                         |                                                    |                                        |                                                   |
| Служба технической поддержки<br>+7 (495) 98-48-751 (пн-пт с 10 г | 1:<br>IO 20) |                                | >>> P                                      | PayK                    | eeper                                              |                                        | Личный кабинет PayKeeper<br>v2.6.1-fc00fbd-210929 |

Рис.10

В поле «URL, на который будут отправляться POST-запросы» установите адрес «https://example.ru/index.php?

option=com\_virtuemart&view=pluginresponse&task=pluginnotification&paykeeper=1&tmpl=component ».«example.ru» замените на свой сайт.

В поле «секретное слово» введите цифробуквенный код, который будет идентифицировать Ваш магазин при инициализации оплаты. Также Вы можете сгенерировать его нажав на соответствующую кнопку. Секретное слово должно совпадать с секретным словом в настройках плагина оплаты в CMS.

Перейдите на вкладку «Адреса перенаправления клиента» (Рис.11). Заполните поля для перехода после успешной и неуспешной оплаты. Для успешной оплаты это «https://example.ru? option=com\_virtuemart&view=pluginresp onse&task=pluginresponsereceived&paykeeper=1», где «example.ru» заменить на адрес своего сайта. Для неуспешной, это может быть главная страница, или любая другая, например, специально изготовленная.

Проверьте, чтобы адреса перехода после успешной и неуспешной оплаты, был без пробелов!

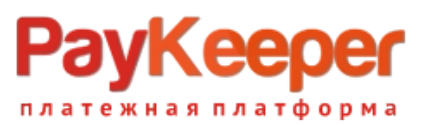

| ооцие параметры                    | АДРЕСА ПЕРЕНАПРАВЛЕНИЯ КЛИЕНТ                                                                                                    | ГА                                                                                                    |
|------------------------------------|----------------------------------------------------------------------------------------------------|----------------------------------------------------------------------------------------------------|
| Настройка формы оплаты             |                                                                                                    |                                                                                                    |
| Іолучение информации о<br>ілатежах | После завершения операции оплаты польз<br>сервер PayKeeper>/fail/ и http://<ваш сери<br>операции, и, если оплата не удалась, описа | зователь возвращается на служебные страницы РауКеерег (http://<ваш<br>вер РауКеерег>/success/). Они отображают сообщение о результате<br>ание возможных причин неудачи.                                                            |
| оступ в личный кабинет             | С этой страницы пользователь переходит г<br>главную страницу, но при помощи следую.                                                | по ссылке обратно на сайт организации. По умолчанию, возврат происходит на<br>щей таблицы Вы можете задать, по каким URL-адресам пользовать сможет перей                                                                           |
| МТР-сервер                         | случае успеха и в случае неудачи при опла                                                                                          | ате.<br>Именять в зависимости от номера заказа а переход по ним ни в коем случае нель                                                                                                    |
| цреса перенаправления<br>иента     | считать завершением оплаты. Для того что<br>РОST-интеграцию и обрабатывать POST-со<br>Получение информации о платежах.             | нализо и завлениется от натера запазу, и перенад на инитите и от у тестера<br>обы автоматически отмечать заказы как оплаченные, необходимо использовать<br>зобщения об успешных платежах. Настроить POST-интеграцию можно в пункте |
| акрывающие документы               |                                                                                                    |                                                                                                    |
| искализация                        | <ul> <li>Пропускать служебные страницы</li> <li>PayKeeper</li> </ul>                                                               |                                                                                                    |
|                                    | URL страницы, на которую клиент<br>переходит при успешном<br>завершении оплаты                                                     | 6                                                                                                    |
|                                    | URL страницы, на которую клиент<br>переходит при неудаче в<br>процессе оплаты                                                      | [                                                                                                    |
|                                    |                                                                                                    |                                                                                                    |

Рис.11